## RD1034

## Как собрать логи сетевого трафика с помощью Wireshark

В рамках диагностики проблем с сетевым подключением специалистам технической поддержки могут дополнительно понадобиться логи сетевого трафика.

Вы можете собрать их с помощью программы Wireshark, выполнив следующие действия:

- 1. Скачайте установочный файл с сайта Wireshark и установите программу.
- 2. Запустите программу и нажмите 🙆.

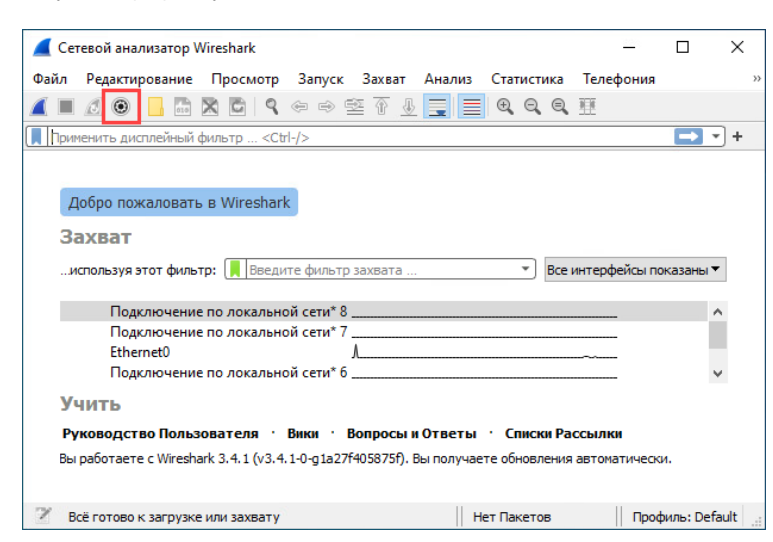

3. Выберите сетевой интерфейс, с которого нужно собрать логи, и нажмите Старт.

При выборе сетевого интерфейса ориентируйтесь на график активности, либо предварительно выполните команду ipconfig /all и посмотрите, какому интерфейсу соответствует основной IP-адрес компьютера.

| Интерфейс                | Трафик                  |    | Заголовок уровня Link | Смеш         | Длина сн | Буфер (М  | Режим Мо  |
|--------------------------|-------------------------|----|-----------------------|--------------|----------|-----------|-----------|
| Подключение по локал     | ьной сети* 8            |    | Ethernet              |              | поию     | 2         | _         |
| Подключение по локал     | ьной сети* 7            |    | Ethernet              | $\checkmark$ | поию     | 2         | _         |
| > Ethernet0              | mand                    |    | Ethernet              | $\checkmark$ | поию     | 2         | _         |
| Подключение по локал     | ьной сети* б            | 1  | Ethernet              | $\checkmark$ | поию     | 2         | _         |
| Adapter for loopback tra | ffic capture            |    | BSD loopback          | $\checkmark$ | поию     | 2         | _         |
| > Ethernet               |                         |    | Ethernet              | $\square$    | поию     | 2         | _         |
| <                        |                         | _/ | <u> </u>              |              | Marca    |           | )         |
| Включить смешанный режи  | им для всех интерфейсов |    | $\lambda$             |              | Упра     | влять Инт | ерфейсами |

- 4. Воспроизведите проблему (например, авторизуйтесь на портале и выполните действия в результате которых воспроизводится ошибка).
- 5. Нажмите 📕

| _  |         |                                                                                                    |                 |              |                 |          |          |          |        |            |     |
|----|---------|----------------------------------------------------------------------------------------------------|-----------------|--------------|-----------------|----------|----------|----------|--------|------------|-----|
| 4  | Захват  | из 6 interfaces                                                                                                    |                 |              |                 |          |          | 22       |        |            | <   |
| Φ  | айл Ре  | дактирование                                                                                                    | Просмотр        | запуск З     | ахват Аналі     | из Ста   | тистика  | Телефо   | ния    |            | >   |
|    |         | ( )                                                                                                    |                 | 😓 🔿 🗟        | 🕆 🕹 📃           | ≣®       | Q Q      |          |        |            |     |
|    | Примени | ть дисплейный                                                                                                    | фильтр <С       | Ctrl-/>      |                 |          |          |          |        |            | ٠   |
| No |         | Time                                                                                                    | Source          |              | Destination     | 1        |          | Protocol | Length | Info       | ^   |
|    | 94060   | 42.327332                                                                                                    |                 |              |                 |          |          | TCP      | 1514   | 443 →      | 4   |
|    | 94061   | 42.327332                                                                                                    |                 |              |                 |          |          | TLSv1.2  | 423    | Applic     | 5   |
|    | 94062   | 42.327332                                                                                                    |                 |              |                 |          |          | тср      | 60     | 49591      | -   |
| <  |         |                                                                                                    |                 |              |                 |          |          |          |        | ,          |     |
| >  | Frame   | 1: 54 bytes                                                                                                    | on wire (       | 432 bits), ! | 54 bvtes ca     | ptured   | (432 b   | its) on  | interf | face \D    | e ^ |
| 5  | Ethern  | et II. Src:                                                                                                    |                 |              |                 |          | Dst:     |          |        |            | 1   |
| 5  | Intern  | et Protocol                                                                                                    | Version 4       | Sec:         | D               | st:      |          |          |        |            |     |
| i. |         |                                                                                                    |                 | ,            | -               |          |          |          |        | 3          | - 1 |
| -  | _       |                                                                                                    |                 |              |                 | _        |          |          |        |            |     |
| 00 | 000     |                                                                                                    |                 |              |                 |          |          |          |        |            |     |
| 00 | 010     |                                                                                                    |                 |              |                 |          |          |          |        |            |     |
| 00 | 20      |                                                                                                    |                 |              |                 |          |          |          |        |            |     |
| 00 | 050     |                                                                                                    |                 |              |                 |          |          |          |        |            |     |
|    |         |                                                                                                    |                 |              |                 |          |          |          |        |            |     |
|    |         |                                                                                                    |                 |              |                 |          |          |          |        |            |     |
|    |         |                                                                                                    |                 |              |                 |          |          |          |        |            |     |
|    | ) 🍸 e   | 5 interfaces: <liv< td=""><td>e capture in pr</td><td>ogress&gt; Паке</td><td>еты: 94062 · По</td><td>оказаны:</td><td>94062 (1</td><td>.00.0%)</td><td>Профил</td><td>ь: Default</td><td>:</td></liv<> | e capture in pr | ogress> Паке | еты: 94062 · По | оказаны: | 94062 (1 | .00.0%)  | Профил | ь: Default | :   |

6. Нажмите **Файл** → **Сохранить как** и сохраните логи в формате по умолчанию.

| 📕 *6 interfaces                             |                        |                 | <u>.</u>    |         |           | ×   |
|---------------------------------------------|------------------------|-----------------|-------------|---------|-----------|-----|
| Файл Редактирование Просмотр Запуск         | Захват Анализ Ст       | татистика       | Телефо      | ния     |           | >>  |
| Открыть                                     | Ctrl+O                 |                 |             |         |           |     |
| Открыть Недавние                            | •                      |                 |             |         |           | +   |
| Объединить                                  |                        |                 | Protocol    | Length  | Info      | ^   |
| Импортировать из Шестнадцатеричного Дам     | па                     |                 | ТСР         | 60      | 443       |     |
| Закрыть                                     | Ctrl+W                 |                 | TLSv1.2     | 1514    | Ser       |     |
| Сохранить                                   | Ctrl+S                 | .               | TCP         | 1015    | 496       |     |
| Сохранить Как                               | Ctrl+Shift+S           |                 |             |         | ~         | Ť   |
| Набор Файлов                                | •                      | (432 bi         | lts) on     | interf  | face \D   | e ^ |
| Экспортировать Указанные Пакеты             |                        | ·               |             |         |           |     |
| Экспорт Результатов Анализа Пакетов         | •                      | t: 8080,        | Seq: 1      | ., Ack: | : 1, Le   | n Y |
| Экспортировать Байты Пакета                 | Ctrl+Shift+X           |                 |             | Е·      |           |     |
| Экспортировать PDUxи в Файл                 |                        | · ( . ·@· · ·   | · · · F · · | •@      |           |     |
| Экспортировать Ключи Сессии TLS             |                        | 0 · · K · · C · | y ∙@ · · L  | P -     |           |     |
| Экспортировать Объекты                      | •                      |                 |             |         |           |     |
| Печать                                      | Ctrl+P                 |                 |             |         |           |     |
| Выход                                       | Ctrl+Q                 |                 |             |         |           |     |
| 🥘 🌠 wireshark_6_interfacesNC1FV0.pcapn Паке | ты: 106211 • Показаны: | : 106211 (10    | 0.0%)       | Профил  | ь: Defaul | t " |

7. Добавьте полученные файлы в архив и пришлите на почту hotline@rutoken.ru.